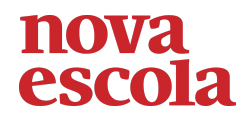

## Resolução da Atividade Principal - MAT9\_11GEO02

Abra a janela do GeoGebra e siga as orientações para construir os ângulos da atividade:

- 1. Clique na opção para esconder os eixos e malha quadriculada.
- 2. Construa uma circunferência, utilize a opção: Círculo dados centro e um de seus pontos.
- 3. Marque os pontos C, D e E na circunferência. (lembre-se pontos que estão na circunferência são pontos que pertencem à linha da circunferência).
- 4. Na opção segmentos, construa os segmentos: AC, AD, EC e ED
- 5. Construa o ângulo central CÂD, utilize a opção: Ângulo selecione três pontos ou duas retas. Mantenha o rótulo que indica a medida do ângulo
- 6. Construa o ângulo inscrito CÊD, utilize a opção: Ângulo selecione três pontos ou duas retas.- Mantenha o rótulo que indica a medida do ângulo

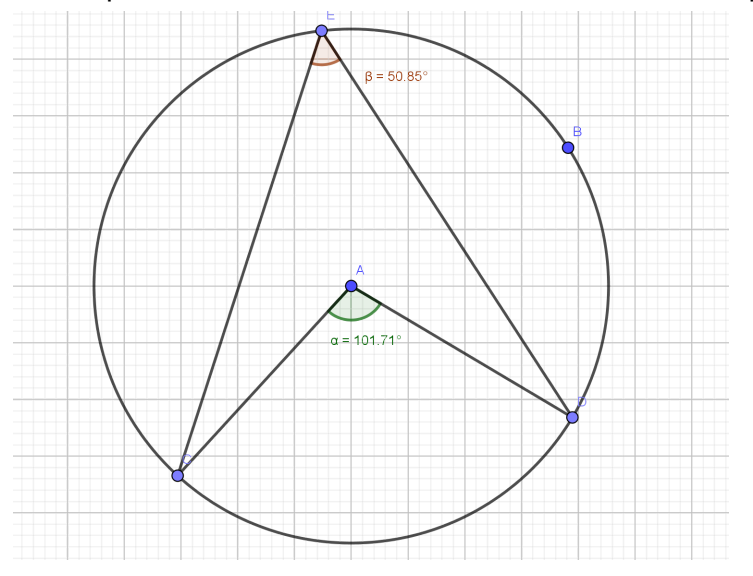

★ Vamos brincar um pouquinho com esses ângulos, primeiro registre na tabela as medidas dos ângulos central e inscrito:

|         | Ângulo central | Ângulo inscrito |
|---------|----------------|-----------------|
| Medidas | 101,71°        | 50,85°          |
| Ponto 1 | 122,71°        | 61,35°          |
| Ponto 2 | 156,02°        | 78,01°          |
| Ponto 3 | 156,02°        | 78,01°          |

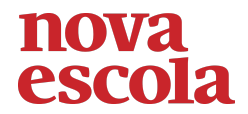

| Ponto 4 | 156,02° | 78,01° |
|---------|---------|--------|
| Ponto 5 | 156,02° | 78,01° |

★ Faça os movimentos que se pede abaixo e a cada movimento, continue registrando as medidas:

1. Movimente o ponto D para a direita

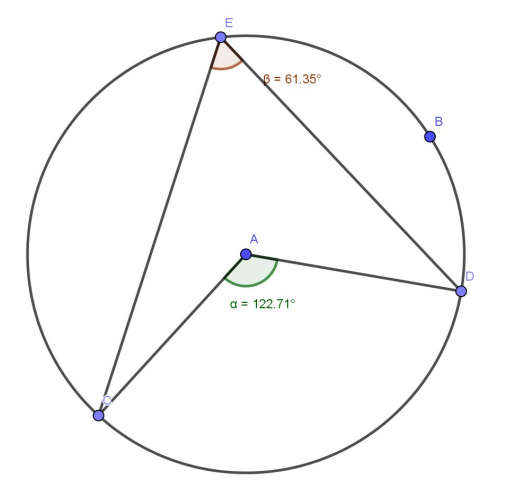

2. Movimente o ponto C para a esquerda

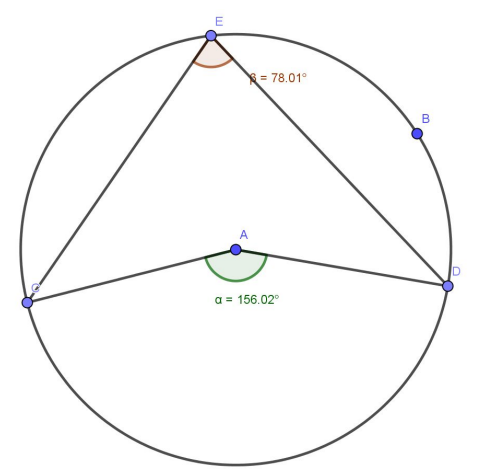

3. Movimente o ponto E para a direita

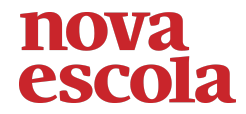

4. Movimente o ponto E para a esquerda

5. Movimente da forma que você quiser os pontos.

Professor, é importante lembrar que esta resolução é apenas uma das possibilidades, cada aluno poderá construir ângulos de tamanhos diferentes, o que irá enriquecer a discussão e permitirá melhores análises de resultados, esta resolução é uma base de como deve ser apresentada a solução do aluno, entretanto as medidas dos ângulos podem mudar de acordo com o movimento que fizerem.

- ★ Agora responda às perguntas:
  - 1. Que relação você percebe entre as medidas do ângulo central e do ângulo inscrito?

Analisando as medições 2, 3 e 4 percebemos que o ângulo inscrito não aumenta nem diminui, ele apenas muda de posição, pois está no mesmo arco do ângulo central.

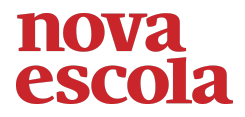

2. A medida do ângulo inscrito muda quando você movimenta apenas o ponto E? Por quê?

Em todas as medições é possível perceber que a medida do ângulo inscrito é sempre a metade do ângulo central que está no mesmo arco.

3. Se aumentarmos o ângulo central, o que acontece com a medida do ângulo inscrito?

Percebemos no item 1 que ela também aumenta, mas ainda continua sendo a metade do ângulo central.

4. Existe alguma possibilidade para que o ângulo inscrito tenha a mesma medida do ângulo central?

Não, pois se aumentarmos o ângulo inscrito o ângulo central aumenta também, permanecendo o dobro do seu tamanho.